# **MULTIPLEX**

# SYSTEME DE GESTION DE FILE D'ATTENTE SERIE MULTIPLEX 2 – NOUVEAUX PUPITRES USAGE PUPITRE GUICHET

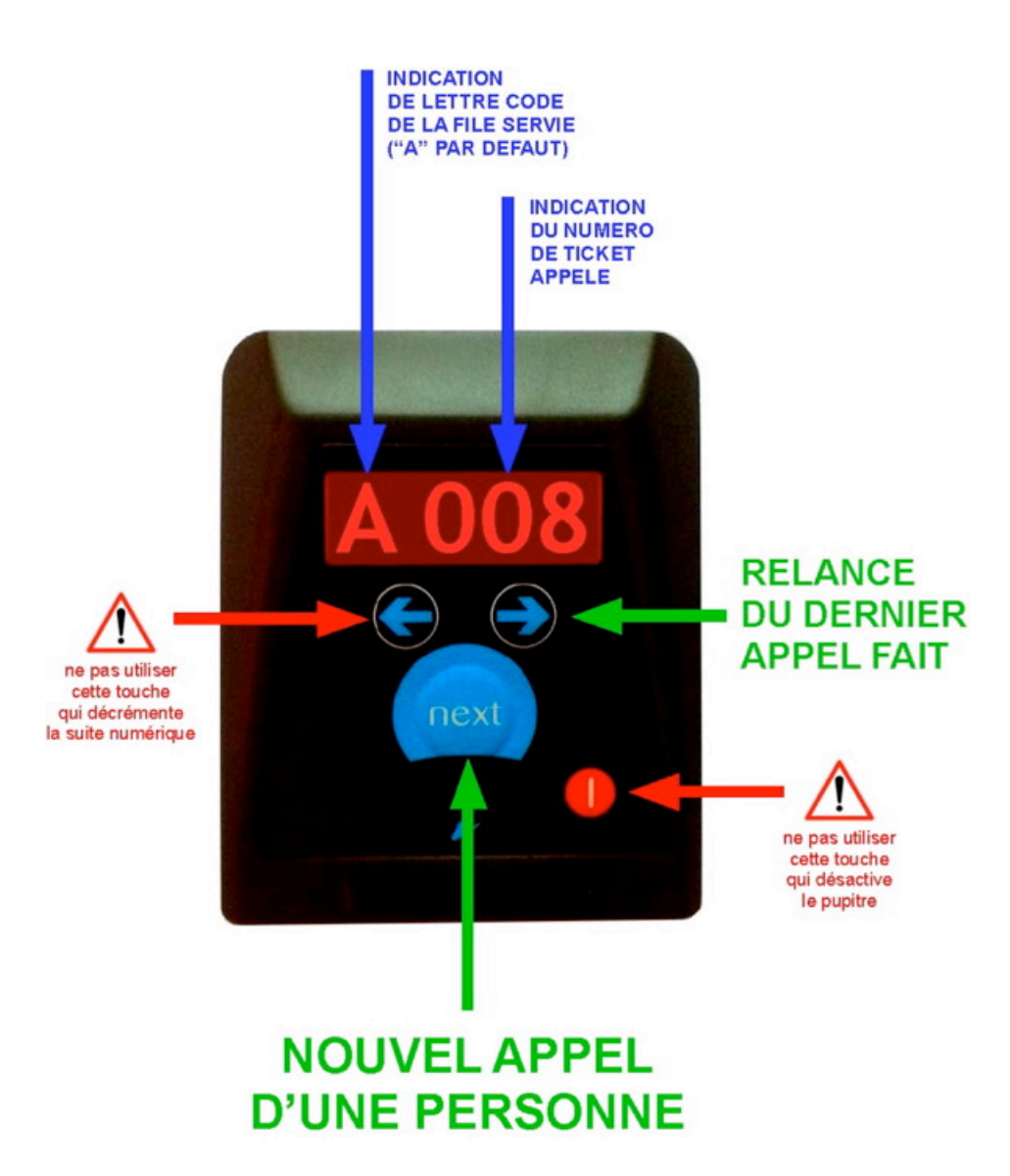

## Procédure à suivre

#### Appel d'une nouvelle personne

Appuyer sur la touche bleue « next » au milieu du pupitre filaire Le numéro de ticket appelé en salle d'attente apparaît sur le mini afficheur rouge en haut du pupitre filaire

### Réappel d'une personne appelée qui ne s'est pas présentée

Appuyer sur la flèche bleue « -> » vers la droite sous le mini afficheur

Le numéro de ticket réappelé apparaît sur le mini afficheur rouge en haut du pupitre filaire

### ATTENTION - Touches a ne pas utiliser !

- La touche flèche bleue « <- » vers la gauche sous le mini afficheur qui décrémente la file d'attente
- La touche rouge en bas à droite du pupitre filaire qui n'est utilisée que depuis le pupitre du guichet 1 en mode « paramétrage »